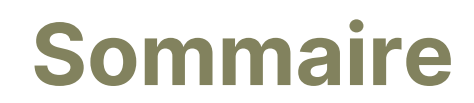

- 1. Prise en main de la plateforme web
- 2. Prise en main de l'application mobile

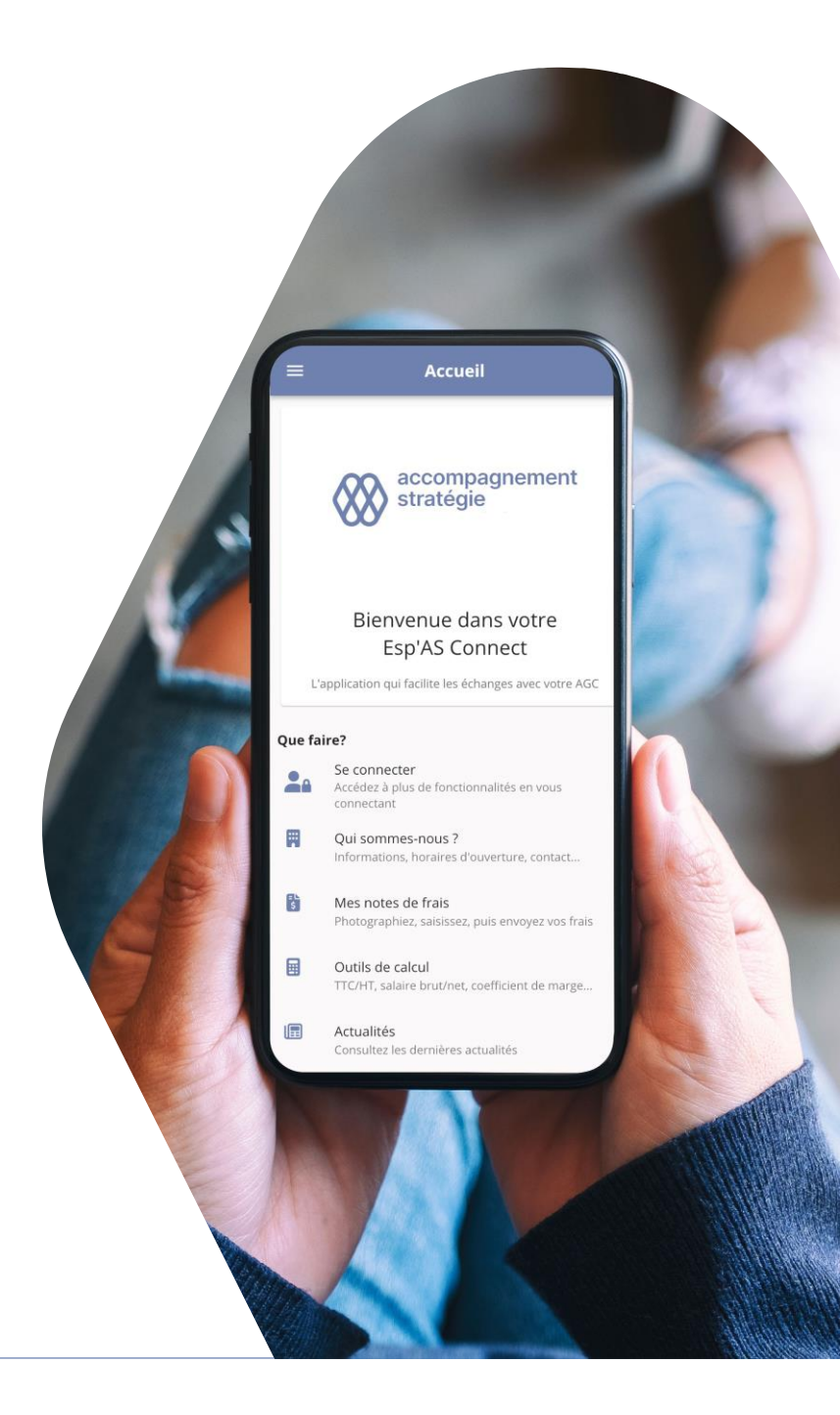

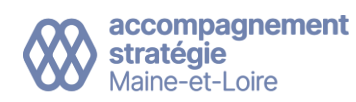

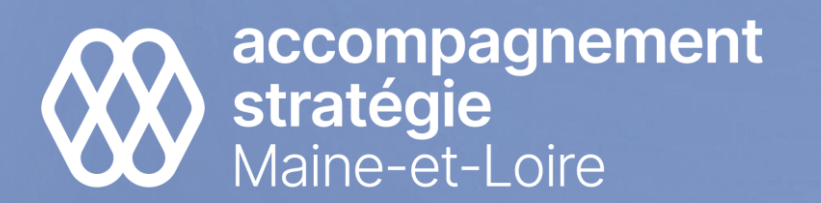

# **Esp'AS Connect**

Prise en main de la plateforme web

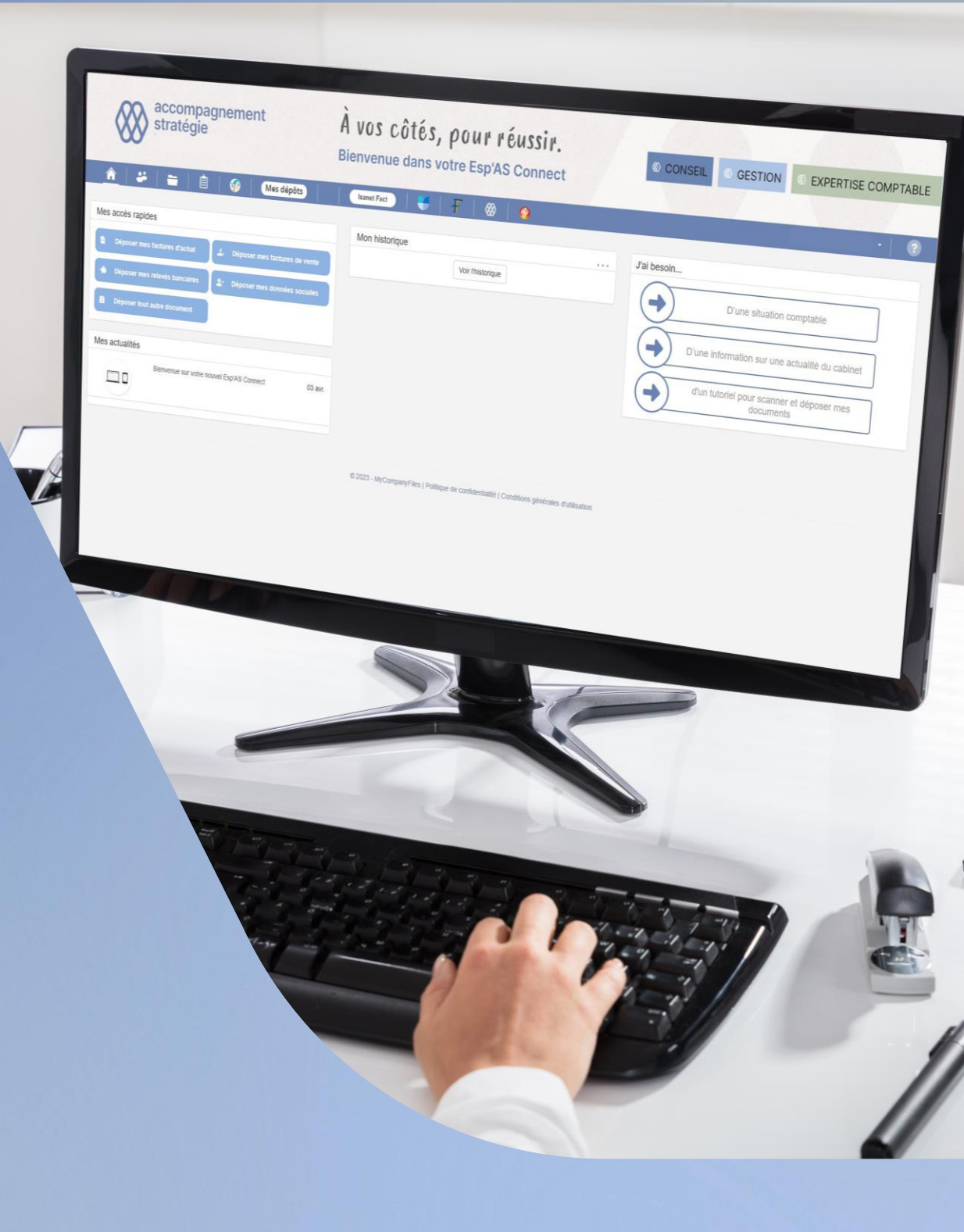

# Sommaire

- 1. Votre page d'accueil
- 2. Déposer vos documents
- 3. Transmettre des documents par email
- 4. Consulter vos documents
- 5. Créer des accès rapides / favoris
- 6. Gérer vos notifications

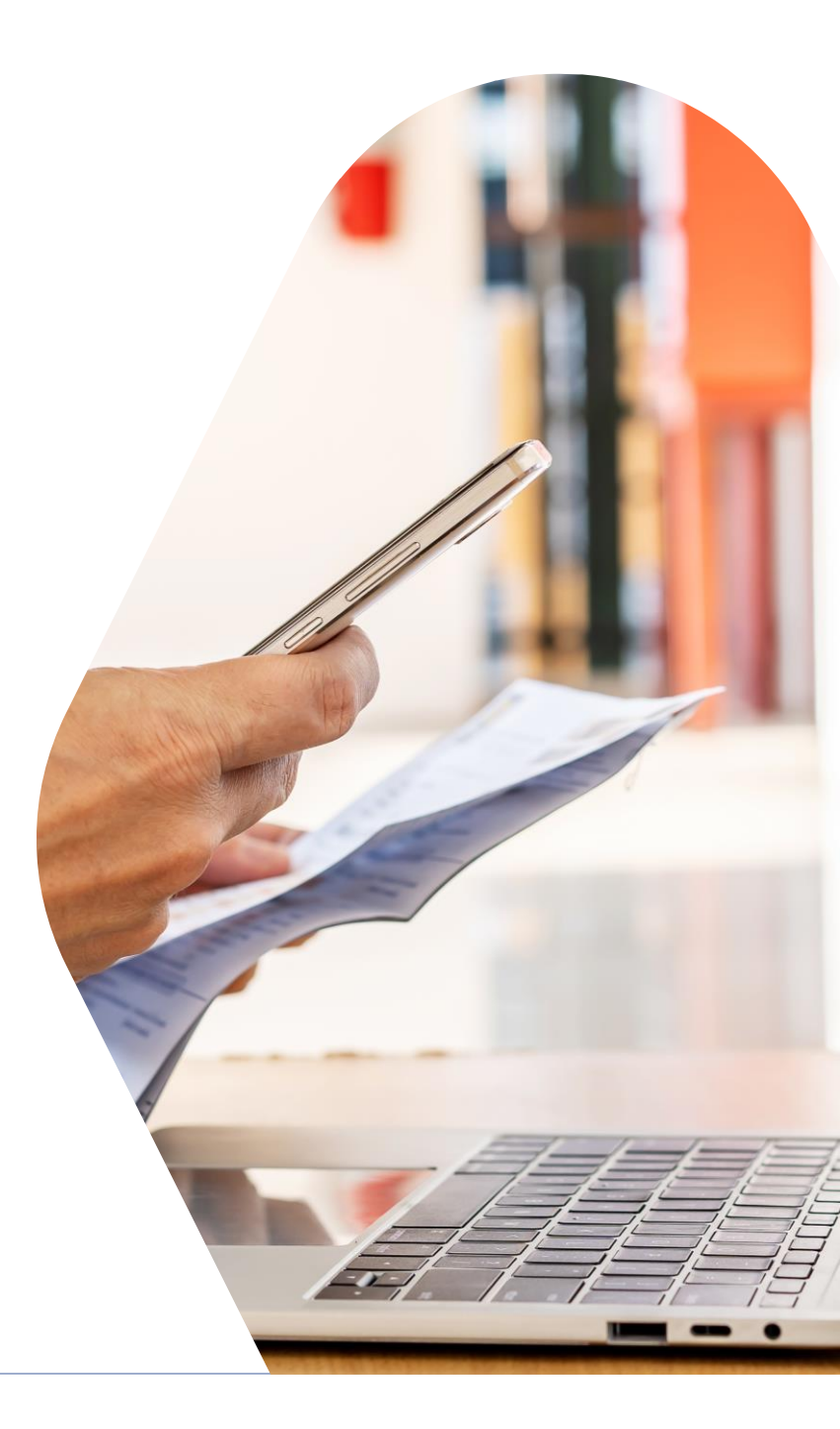

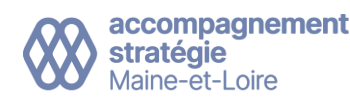

Votre page d'accueil

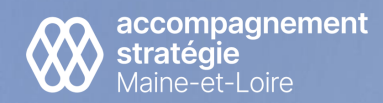

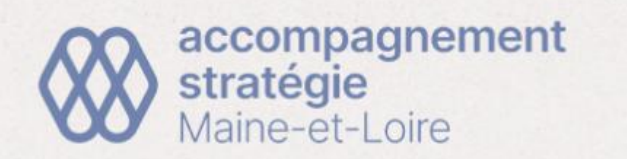

Mes dépôts

# À vos côtés, pour réussir.

#### **Bienvenue dans votre Esp'AS Connect**

EXPERTISE COMPTABLE

Ø CONSEIL

GESTION

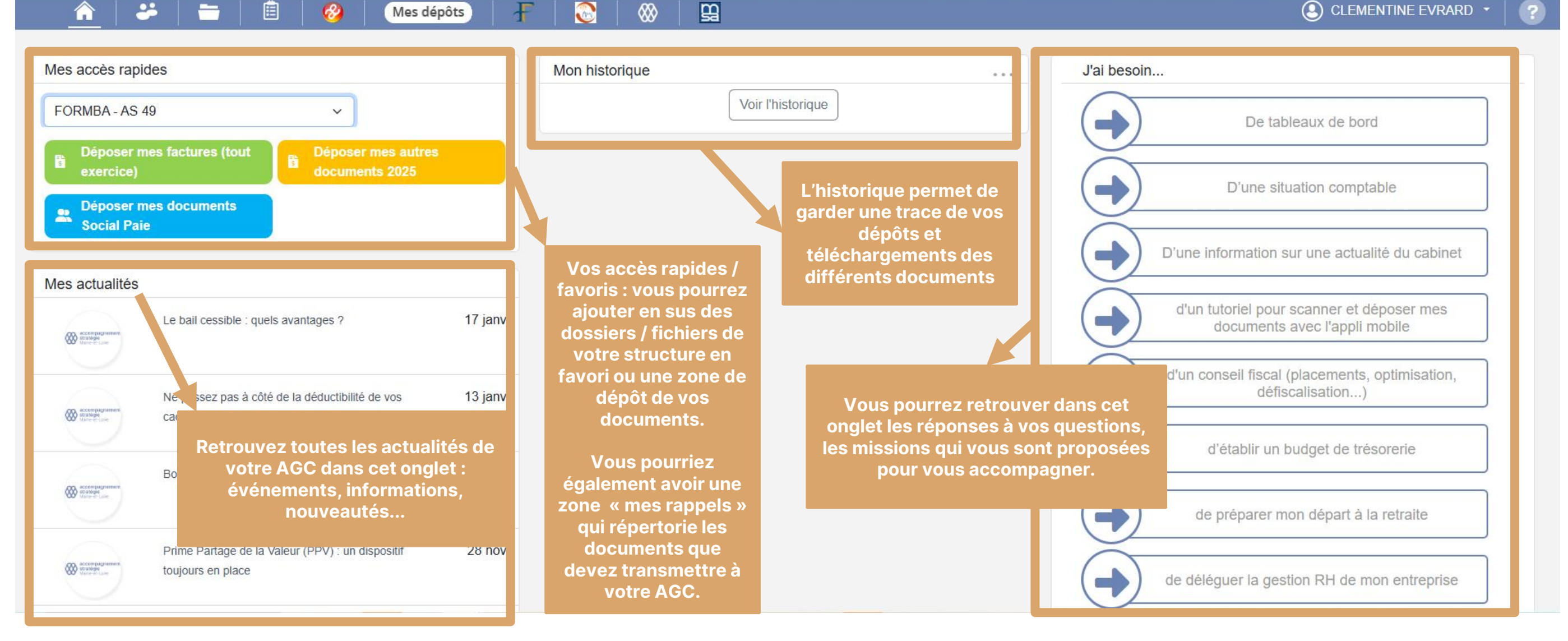

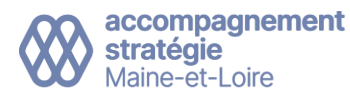

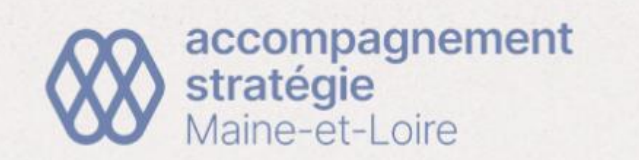

-

----

Ê

8

Mes dépôts

# À vos côtés, pour réussir.

#### **Bienvenue dans votre Esp'AS Connect**

9

 $\bigotimes$ 

F

O CONSEIL O GESTION O EX

EXPERTISE COMPTABLE

S CLEMENTINE EVRARD ▼ | ?

| Mes accès rapides<br>FORMBA - AS 49<br>Déposer mes facture<br>exercice)<br>Composer mes autres<br>documents 2025                                                                                                    | Voir l'historique                                                                                                    | J'ai besoin<br>De tableaux de bord                                                                                       |
|----------------------------------------------------------------------------------------------------|----------------------------------------------------------------------------------------------------|----------------------------------------------------------------------------------------------------|
| Déposer mes docum     Social Paie  Mes actualités                                                                                                    |                                                                                                    | D'une situation comptable D'une information sur une actualité du cabinet                                                 |
| Le bail ce sible : quels avantages ? 17 janv.                                                                                                    | <b>Retrouvez ici les liens et outils mis à disposition par<br/>votre AGC :</b>                                               | d'un tutoriel pour scanner et déposer mes<br>documents avec l'appli mobile                                               |
| Ne pass pas à côté de la déductibilité de vos 13 janv.<br>cadeaux d'entreprise !                                                                                                    | SITE AS MAINE ET LOIRE, ISANET FACT (si vous êtes<br>équipé(e)), ISACOMPTA COLLABORATIF WINDOWS<br>(si vous êtes équipé(e)). | défiscalisation)                                                                                                    |
| <ul> <li>Retrouvez ici (de gauche à droite) :</li> <li>&gt; la page d'accueil,</li> <li>&gt; la page « vos experts »,</li> <li>&gt; la page « mes fichiers » pour consulter vos documents</li> <li>&gt; La page « mes échanges »</li> </ul> | Rentrez votre login et mot de passe uniquement lors<br>de la première connexion.                                             | d'établir un budget de trésorerie<br>de préparer mon départ à la retraite<br>de déléguer la gestion RH de mon entreprise |

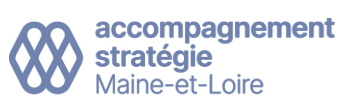

## Déposer des documents

*Vos documents doivent être au préalable scannés et stockés sur votre ordinateur.* 

### 2 méthodes

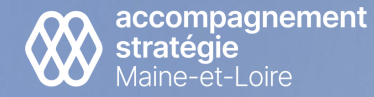

# Méthode 1 : utiliser l'accès à vos fichiers

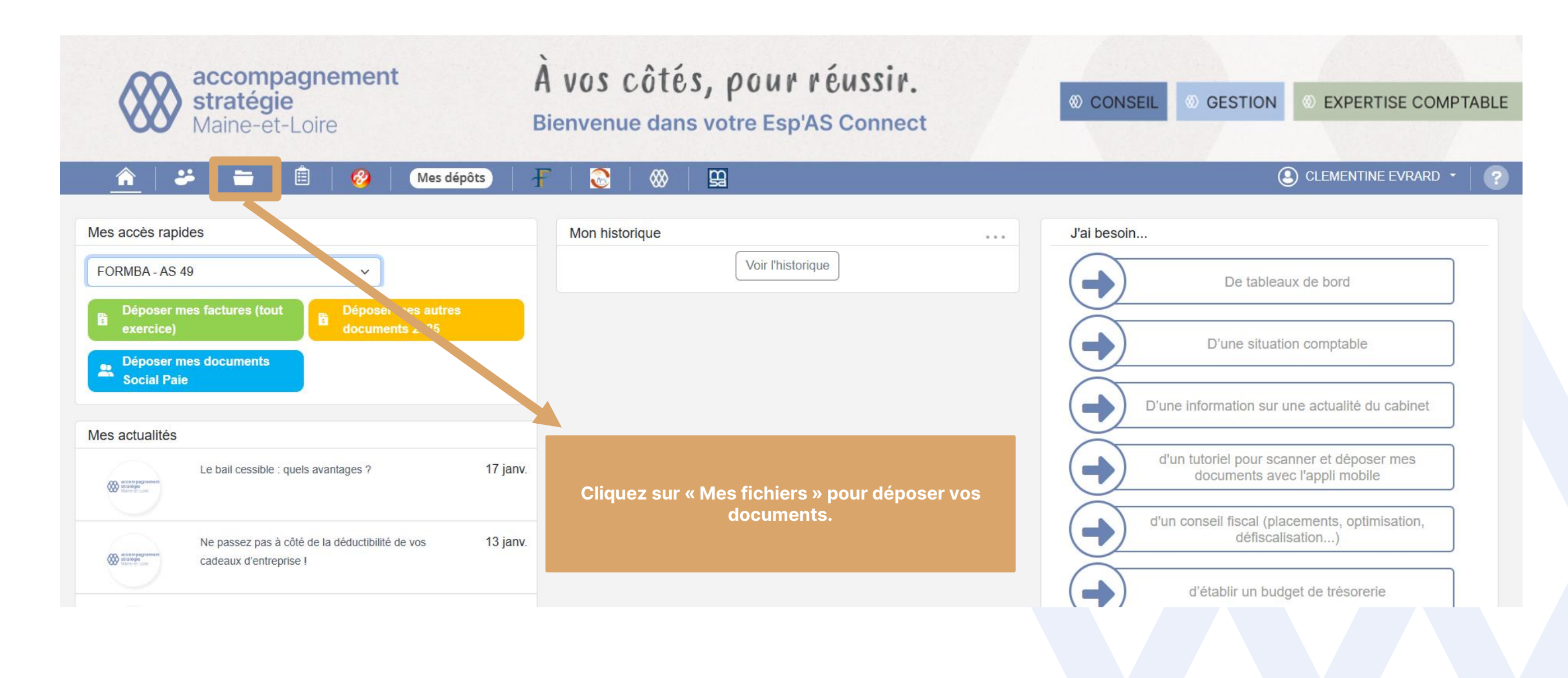

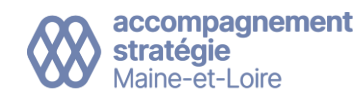

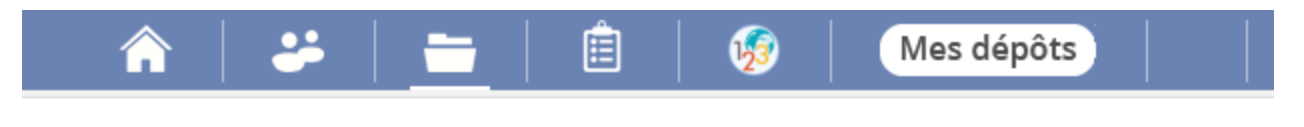

### 🕋 | 🐸 | 💳 | 🚊 | 🤣 | Mes dépôts | 🚽

Rechercher des fichiers...

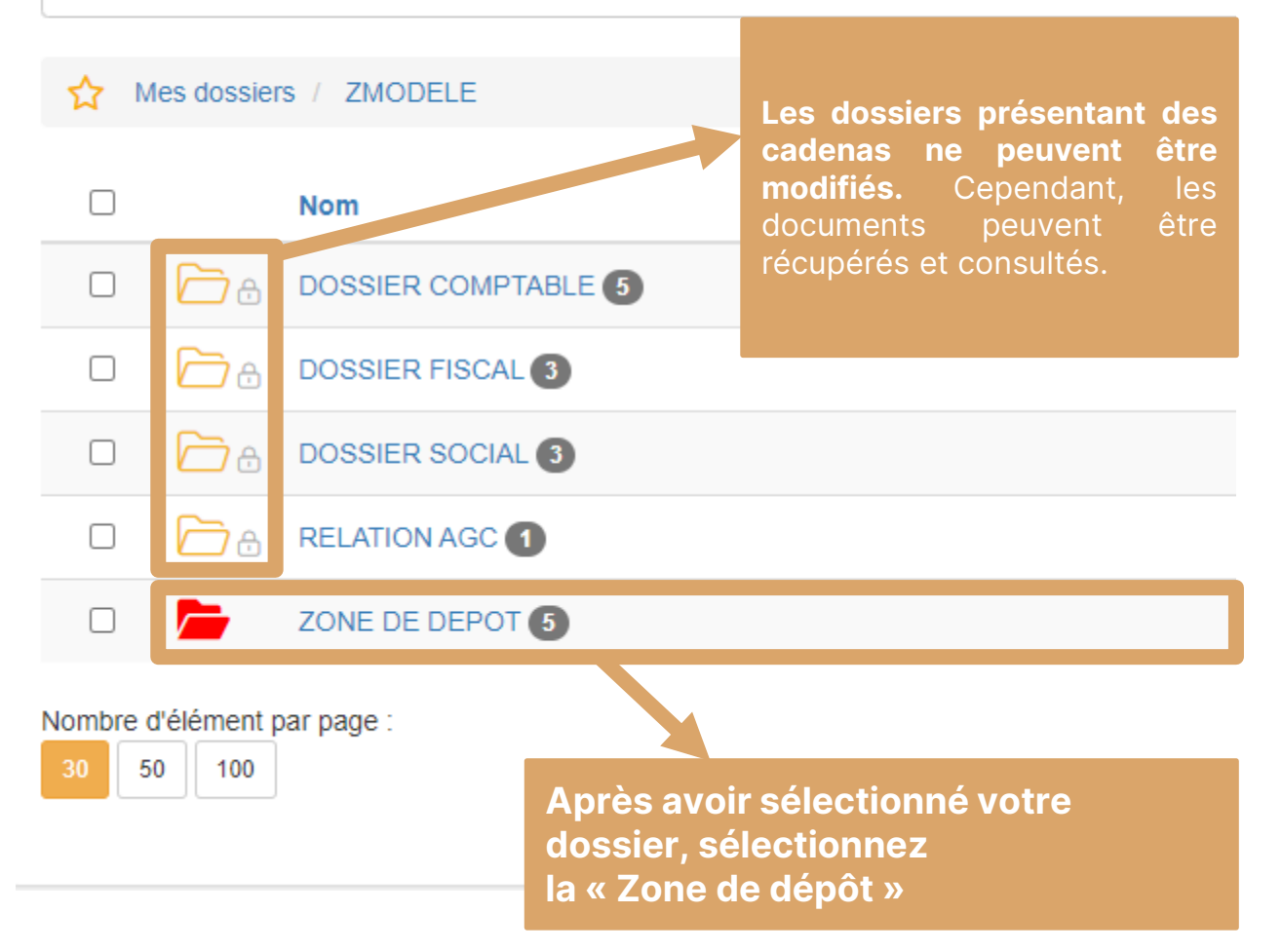

Rechercher des fichiers...

Mes dossiers / FORMBA - AS 49 / ZONE DE DEPOT \$ Nom  $\Box$ \_\_\_\_\_ ∂ 2023 (5) 🗁 🔒 2024 🕤 ☐ 2025 ④ β T A 2026 - AUTRES DOCUMENTS 3  $\sim$ FACTURES Pour déposer toutes vos factures d'achat et de vente, sélectionnez le dossier « Factures » Pour tout autre document (Banques, Social, Divers), utilisez les dossiers correspondants aux années millésimés

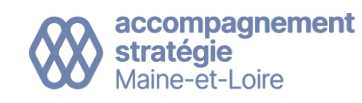

| Recherc                                                                                                    | her des                        | ifichiers                                                           |                                                                          |                    |                              | Q T J'ai fin                    | ni de déposer                    | Une fois le docun<br>renommer / supp<br>sur les trois peti<br>clic | nent dép<br>primer / d<br>its point<br>quant su | oosé, vous po<br>déplacer en c<br>s et le consul<br>ır l'oeil | ouvez le<br>liquant<br>ter en |
|----------------------------------------------------------------------------------------------------|--------------------------------|---------------------------------------------------------------------|--------------------------------------------------------------------------|--------------------|------------------------------|---------------------------------|----------------------------------|--------------------------------------------------------------------|-------------------------------------------------|---------------------------------------------------------------|-------------------------------|
| 5 fichier(s)                                                                                                    |                                | Nom                                                                 |                                                                          | Tags               | Extension                    | Taille                          | Date de modificat                | ion                                                                | Créé par                                        | 1                                                             |                               |
|                                                                                                    | PDF                            | Facture d'achat 12 05 2023 - 1                                      |                                                                          |                    | pdf                          | 671,65 Ko                       | 12/05/2023 16:23:                | 52                                                                 | CE                                              | •••                                                           | ۲                             |
|                                                                                                    | PDF                            | Facture d'achat 12 05 2023 - 2                                      |                                                                          |                    |                              |                                 |                                  |                                                                    |                                                 | •••                                                           | ۲                             |
|                                                                                                    | PDF                            | Facture_d'achat_04-04-2023_10-39-45                                 | choisissez l                                                             | liquez :<br>e docu | sur la flèche<br>ment que vo | verte qui poir<br>ous souhaitez | nte vers le hau<br>déposer sur v | it (voir ci-dessu:<br>otre ordinateur                              | s),<br>et                                       | •••                                                           | ۲                             |
|                                                                                                    | PDF                            | Facture_d'achat_07-04-2023_12-19-20                                 |                                                                          |                    | C                            | liquez sur ouv                  | rir.                             |                                                                    |                                                 | •••                                                           | ۲                             |
|                                                                                                    | PDF                            | Newsletter 3                                                        | Glisser – dé                                                             | poser              | : choisissez                 | le document d                   | que vous souh                    | aitez déposer s                                                    | ur                                              | •••                                                           | ۲                             |
| Image: Image: Image | ctures<br>Partage<br>> Ce PC > | Affichage<br>> Bureau > Factures                                    | votre ordina                                                             | teur et            | t glissez-le d               | lans la zone d<br>Le documer    | le dépôt à l'aic                 | le de votre sour                                                   | is.                                             |                                                               |                               |
| <ul> <li>Accès rapide</li> <li>Bureau</li> <li>Téléchargem</li> <li>Documents</li> <li>Images</li> </ul>                                                                                                    | nents #                        | Nom ^ Statut Modifié le Type<br>Statut Z8/05/2021 14:20 Adobe Acrob | e Taille<br>be Acrobat D 179 Ko Une fois<br>délais Une fois<br>déposé, I |                    |                              |                                 |                                  |                                                                    | Jne fois le do<br>éposé, une fe                 | cument<br>nêtre de                                            |                               |
| Kit de Comn<br>Cabinet<br>Kitsion Forn                                                                                                    | nunic#<br>mation (             |                                                                     |                                                                          |                    |                              | FERMER                          |                                  |                                                                    | С                                               | s'affiche                                                     | e depot<br>e.                 |

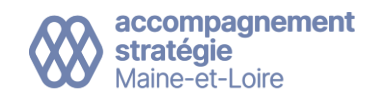

|      | ♠   ₽             | 📥   🕻         | 1 🔗           | Mes dépôts | ł    | 🛞   🐼     | g |                                                                                   |          |
|------|-------------------|---------------|---------------|------------|------|-----------|---|-----------------------------------------------------------------------------------|----------|
| Rech | ercher des fichie | rs            |               |            |      |           |   | ٩                                                                                 |          |
| ☆    | Mes dossiers      | FORMBA - AS 4 | 9 / DOSSIER ( | COMPTABLE  |      |           |   |                                                                                   |          |
|      | Nom               | L             |               |            | Tags | Extension |   |                                                                                   |          |
|      | a 2021 👉          | 4             |               |            |      |           |   | A noter : lorsque votre dépôt de docum                                            | ent      |
|      | a 2022 📩 🔁        | 4             |               |            |      |           |   | est dans la Zone de dépôt, celui-ci es<br>ensuite traité (en manuel par le compta | t<br>ble |
|      | a 2023 👉 🔁        | 5             |               |            |      |           |   | ou en automatique par Amicompta).<br>Une fois traité, il se déplace dans votr     | е        |
|      | C 🖯 🖯 2024        | 5             |               |            |      |           |   | Dossier comptable / Factures traitée                                              | S        |
|      | C 👌 🔁             | 5             |               |            |      |           |   |                                                                                   |          |
|      | C 🖯 🖯 2026        | 5             |               |            |      |           |   |                                                                                   |          |
|      | 🗁 🔒 🕞 FAC         | TURES TRAITEE | S             |            |      |           |   |                                                                                   |          |

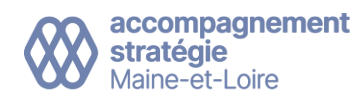

# Méthode 2 : utiliser l'accès rapide de zone de dépôt

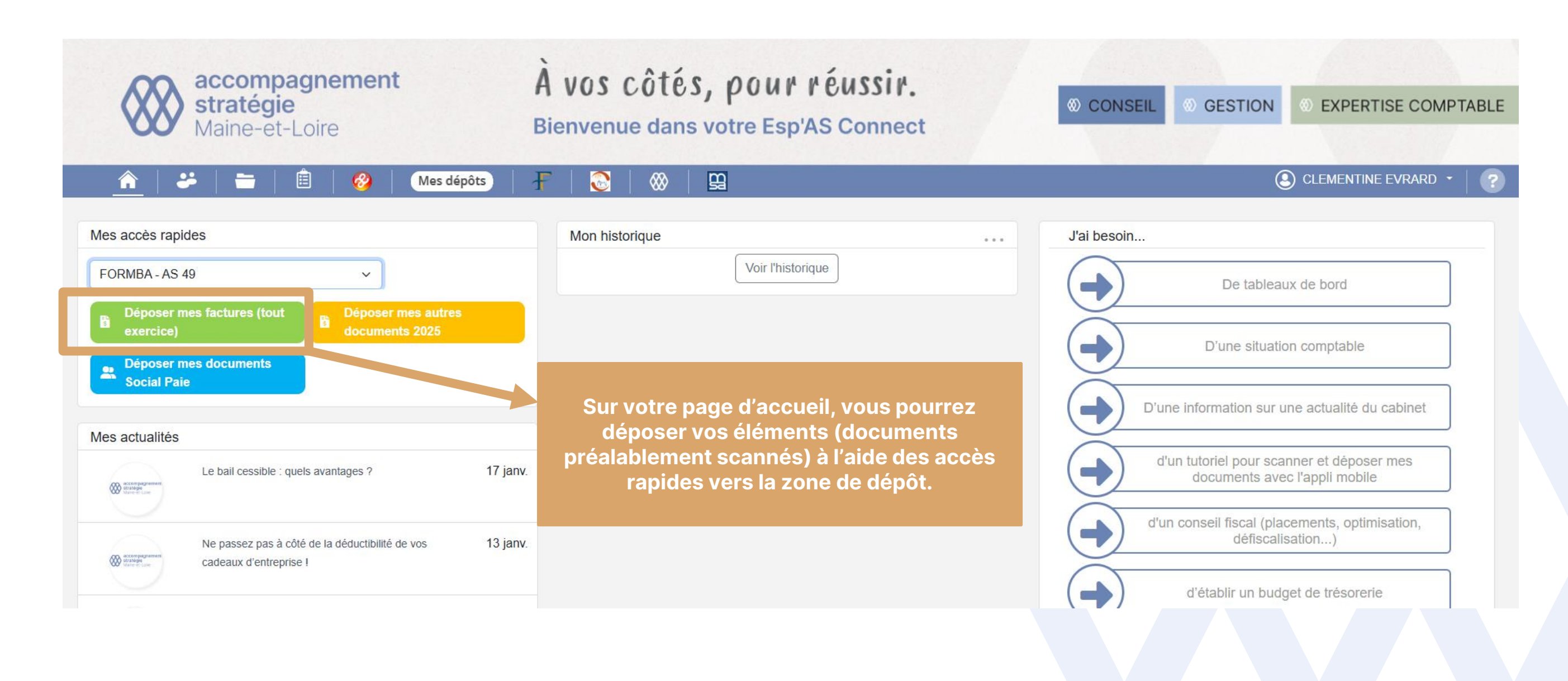

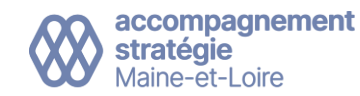

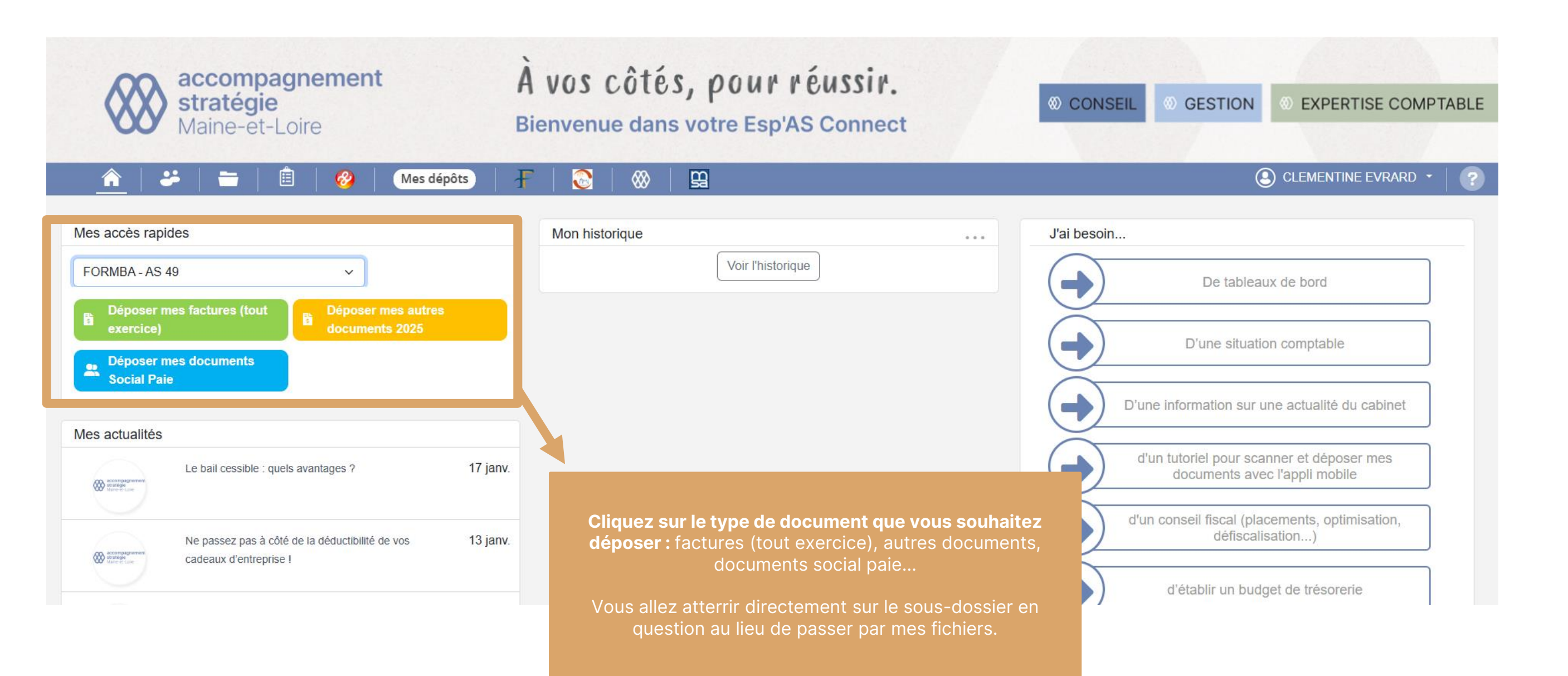

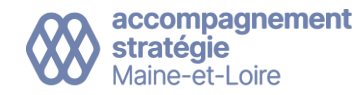

| Reche                                                                                           | ercher de<br>Mes dos    | es fichiers ssiers / ZMODELE / ZONE DE DEPOT / FACTURES |                       |                                  | م آ 🕄 J'ai fi                    | ini de déposer                     | Une fois le docum<br>renommer / suppl<br>sur les trois petit<br>cliq | ent dépos<br>rimer / dé <br>:s points e<br>uant sur l' | sé, vous po<br>placer en o<br>et le consu<br>'oeil | ouvez le<br>cliquant<br>Ilter en |
|-------------------------------------------------------------------------------------------------|-------------------------|---------------------------------------------------------|-----------------------|----------------------------------|----------------------------------|------------------------------------|----------------------------------------------------------------------|--------------------------------------------------------|----------------------------------------------------|----------------------------------|
| 5 fichier                                                                                       | (s)                     | Nom                                                     | Tags                  | Extension                        | Taille                           | Date de modifica                   | tion                                                                 | Créé par                                               | 1                                                  |                                  |
|                                                                                                 | PDF                     | Facture d'achat 12 05 2023 - 1                          |                       | pdf                              | 671,65 Ko                        | 12/05/2023 16:23:                  | 52                                                                   | CE                                                     | •••                                                | ۲                                |
|                                                                                                 | PDF                     | Facture d'achat 12 05 2023 - 2                          |                       |                                  |                                  |                                    |                                                                      |                                                        | •••                                                | ۲                                |
|                                                                                                 | PDF                     | Facture_d'achat_04-04-2023_10-39-45                     | choisissez le doo     | z sur la flèche<br>cument que vo | e verte qui poi<br>ous souhaitez | nte vers le hau<br>: déposer sur v | ut (voir ci-dessus<br>votre ordinateur e                             | s),<br>et                                              | •••                                                | ۲                                |
|                                                                                                 | PDF                     | Facture_d'achat_07-04-2023_12-19-20                     |                       | C                                | liquez sur ouv                   | /rir.                              |                                                                      |                                                        | •••                                                | ۲                                |
|                                                                                                 | PDF                     | Newsletter 3                                            | Glisser – dépose      | e <b>r :</b> choisissez          | le document                      | que vous soul                      | naitez déposer su                                                    | ır                                                     | •••                                                | ۲                                |
| Fichier Accue                                                                                   | Factures<br>iil Partage | 2 Affichage<br>PC > Bureau > Factures                   | votre ordinateur      | et glissez-le                    | Le docume                        | de dépôt à l'aic                   | de de votre souri                                                    | S.                                                     |                                                    |                                  |
| <ul> <li>Accès rap</li> <li>Bureau</li> <li>Téléchar</li> <li>Docume</li> <li>Images</li> </ul> | ide<br>rgements #       | Nom ^ Statut Modifié le Type                            | Taille<br>at D 179 Ko | C                                | Il sera traité dans délais       | les plus brefs<br>s                |                                                                      | Une<br>dépo                                            | e fois le do<br>osé, une fe                        | ocument<br>enêtre de             |
| 📕 Kit de Co<br>📕 Cabinet<br>📕 Mission                                                           | ommunic#<br>Formation ( |                                                         |                       |                                  | FERMER                           | l                                  |                                                                      | con                                                    | s'affich                                           | e.                               |

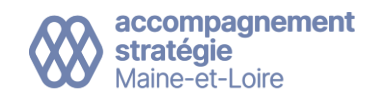

Transmettre un document reçu par email dans votre Esp'AS Connect

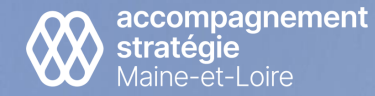

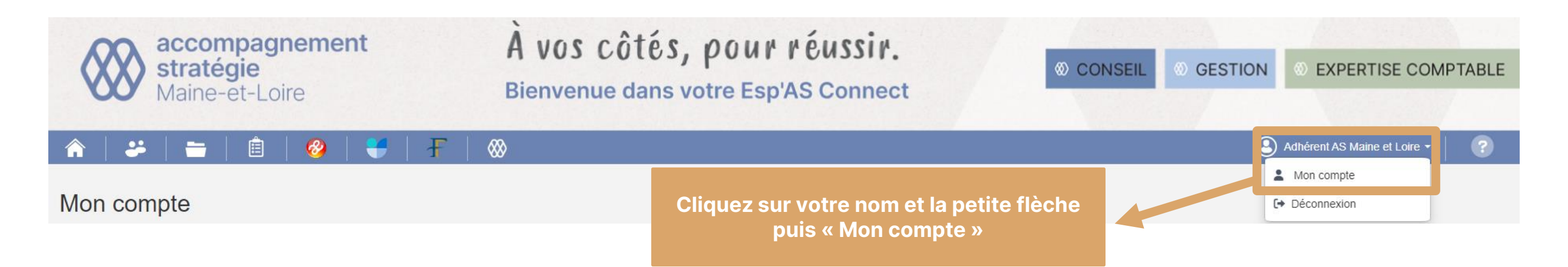

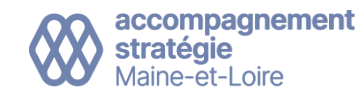

### Mon compte

| Informations généra               | ales                                                                                                    | FORMBA - AS 49                                                                                                    |
|-----------------------------------|----------------------------------------------------------------------------------------------------|----------------------------------------------------------------------------------------------------|
|                                   | Choisir un fichier Aucun fichier choisi                                                                            | Adresse:nullCode tableau de<br>bord Isanet:-CodeClient:formbaDate d'exercice :31/12/2023                                            |
| Email :                           | clementine.evrard2@as49.fr                                                                                         | Mission paye: Oui                                                                                                    |
| Mot de passe :                    | Réinitialiser votre mot de passe                                                                                   | Périodicité TVA: Annuelle                                                                                                    |
| Nom :                             | EVRARD                                                                                                    | Régime d'imposition                                                                                                    |
| Prénom(s) :                       | CLEMENTINE                                                                                                    | (IR/IS): null BA                                                                                                    |
| Initiales :                       | CE.                                                                                                    | Régime TVA: Total                                                                                                    |
| Langue :                          | Pour envoyer un document en nièce jointe                                                                           | Siret: 12345678900049                                                                                                    |
|                                   | d'un email dans votre Esp'AS connect (ex:                                                                          | Type Chemin de dépôt Email                                                                                                    |
| Autres Informations               | une facture d'achat 2025), vous pouvez                                                                             | Esp'AS ZONE DE depot-mail+asmaineetloire+formbaas49+espasfactures@mycompanyfiles.fr                                                 |
| Login Isanet :                    | faire un transfert de votre mail et copier<br>(voir encadré orange à droite) l'adresse                             | Exercice<br>2024 ZONE DE depot-<br>DEPOT/2024/DIVERS mail+asmaineetloire+formbaas49+exercice2024divers@mycompanyfiles.fr            |
| Login tableau de<br>bord Isanet : | En collant cette adresse email en                                                                                  | Exercice<br>2025 ZONE DE depot-<br>DEPOT/2025/DIVERS mail+asmaineetloire+formbaas49+exercice2025divers@mycompanyfiles.fr            |
| Recevoir le récapitu              | destinataire de votre email, celui-ci<br>s'intègrera automatiquement dans le bon<br>dossier de votre zone de dépôt | Exercice<br>2025 ZONE DE depot-<br>Social DEPOT/2025/SOCIAL mail+asmaineetloire+formbaas49+exercice2025socialpaie@mycompanyfiles.fr |
| Quotidien                         | uossier de votre zone de depot.                                                                                    | Pale                                                                                                    |

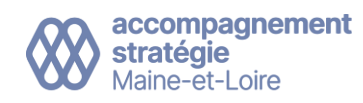

Consulter vos documents

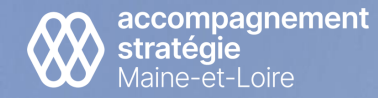

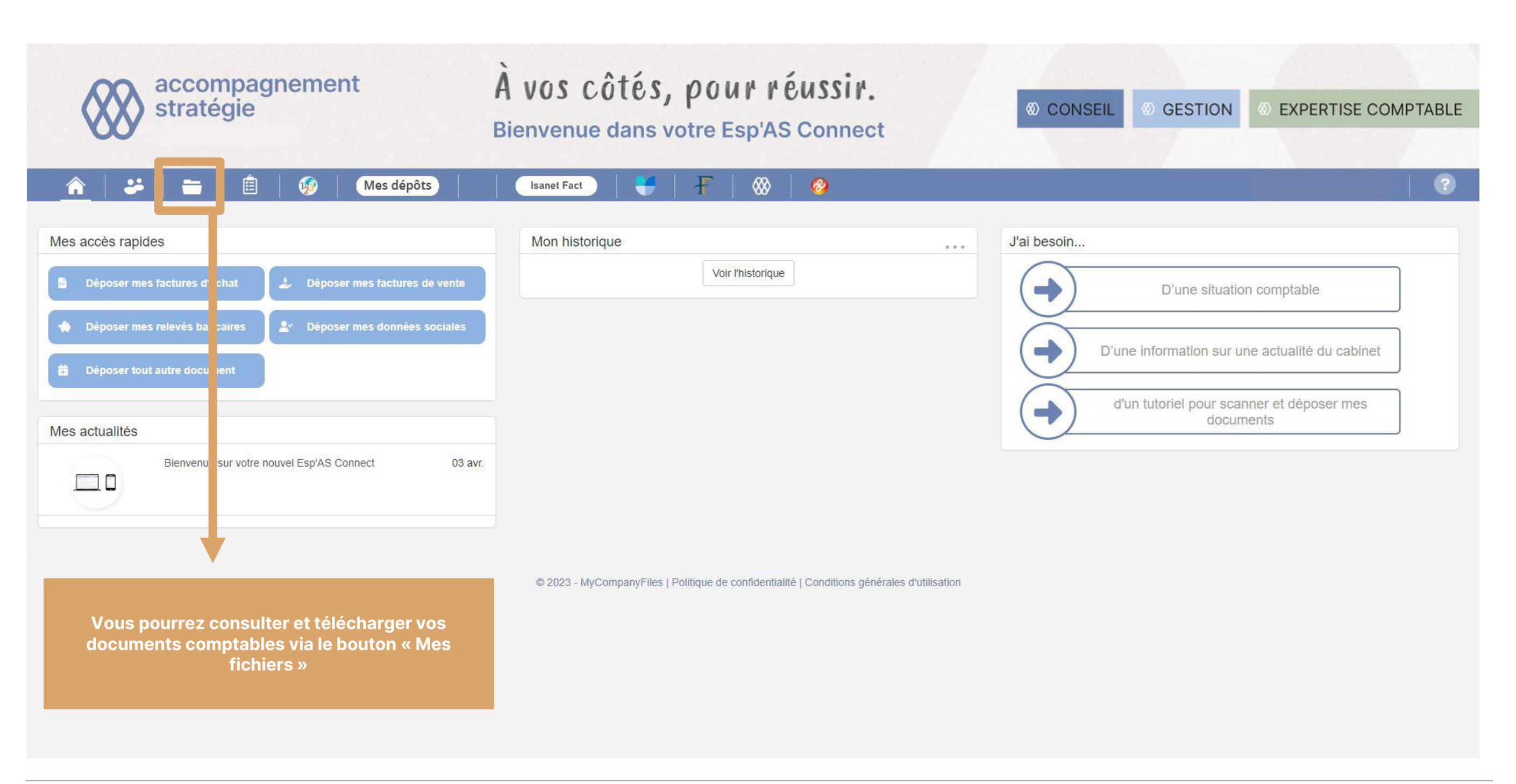

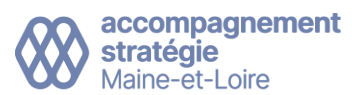

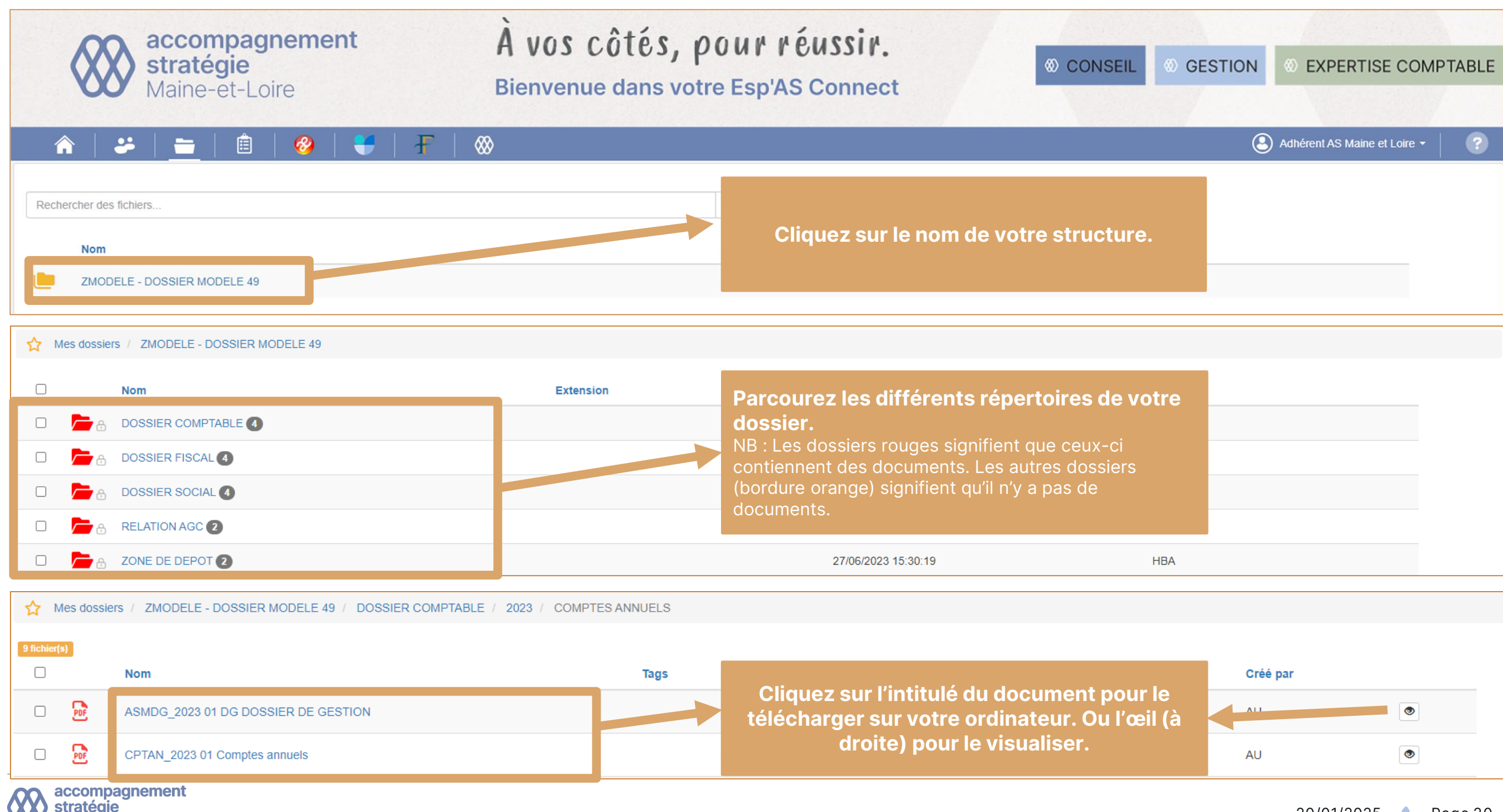

Maine-et-Loire

# Créer vos accès rapides / favoris

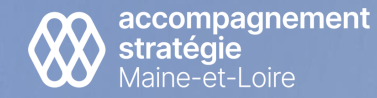

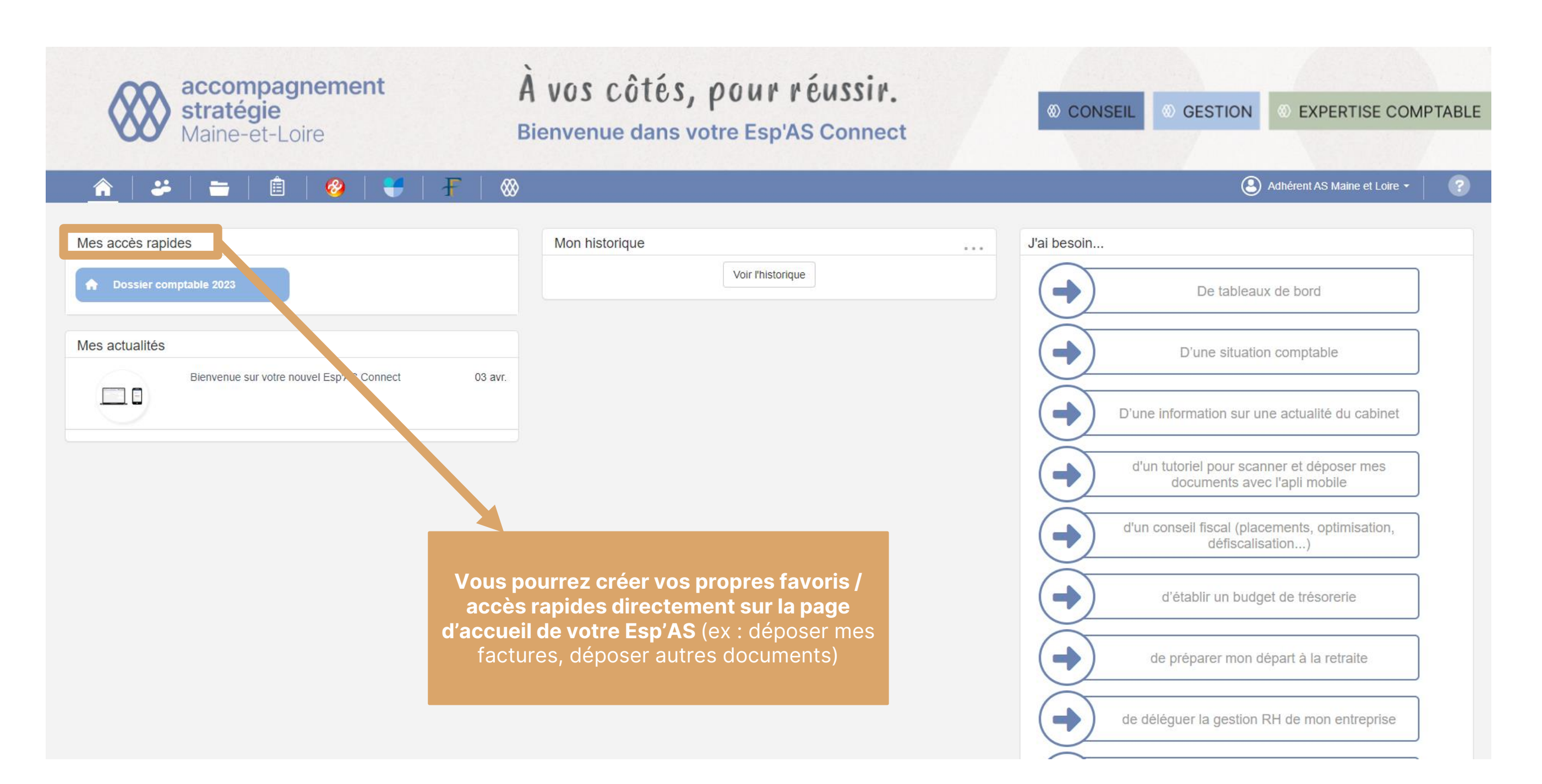

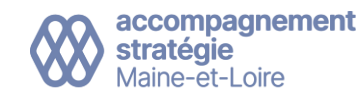

| accompagnement<br>stratégie<br>Maine-et-Loire                  | À vos côtés, ρ<br>Bienvenue dans votr | OUT TÉUSSIT.<br>e Esp'AS Connect                                                                               | <ul><li>♥ CONSEIL</li><li>♥ GESTIO</li></ul>                           | ■ © EXPERTISE COMPTABLE      |
|----------------------------------------------------------------|---------------------------------------|----------------------------------------------------------------------------------------------------|------------------------------------------------------------------------|------------------------------|
|                                                                | ∞                                     |                                                                                                    |                                                                        | Adhérent AS Maine et Loire - |
| Rechercher des fichiers Nom ZMODELE - DOSSIER MODELE 49        |                                       | Si vous souhaitez vous créer<br>ouvrez <u>vos fichiers</u> via le bouto<br>haut puis cliquez sur le <u>nom</u> | r un accès rapide,<br>on dans le bandeau<br><u>n de la structure</u> . |                              |
| Mes dossiers / ZMODELE - DOSSIER MODELE 49                     |                                       |                                                                                                    |                                                                        |                              |
| Nom                                                            | Extension                             | Taille Date de modification                                                                                    | Créé par                                                               |                              |
|                                                                |                                       |                                                                                                    |                                                                        |                              |
|                                                                |                                       | Deregurez los différents répor                                                                                 | tairas da vatra dassiar                                                |                              |
| DOSSIER SOCIAL 4                                               |                                       | Parcourez les unierents reper                                                                                  | tones de votre dossier.                                                |                              |
| C Prelation AGC 2                                              |                                       |                                                                                                    |                                                                        |                              |
| C CONE DE DEPOT 2                                              |                                       | 27/06/2023 15:30:19                                                                                            | НВА                                                                    |                              |
| Mes dossiers / ZMODELE - DOSSIER MODELE 49 / DOSSIER COMPTABLE |                                       | Lorsque vous aurez choisi l                                                                                    | e répertoire que vous souhait                                          | terez mettre en accès        |
|                                                                | lags Extension                        |                                                                                                    |                                                                        |                              |
|                                                                |                                       | Cliquez sur la petite etoile                                                                                   | e a gauche pour le mettre en fa                                        | avori / acces rapide.        |

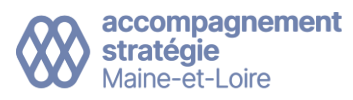

| 1 | Aes dossiers / ZMODELE - DOSSIER MODELE 49 / DOSSIER COMPTABLE | / 2022 |           |        |                      |          |
|---|----------------------------------------------------------------|--------|-----------|--------|----------------------|----------|
|   | Nom                                                            | Tags   | Extension | Taille | Date de modification | Créé par |
|   |                                                                |        |           |        | 27/06/2023 02:24:57  | HBA      |
|   | EDITIONS COMPTABLES                                            |        |           |        | 27/06/2023 02:25:04  | НВА      |
|   |                                                                |        |           |        |                      |          |

| Cliquez sur la petite étoile pour mettre en favori /<br>accès rapide.   | Ajouter ce chemin aux a  | accès rapides ×                 |  |
|-------------------------------------------------------------------------|--------------------------|---------------------------------|--|
|                                                                         | Chemin :                 | ZMODELE - DOSSIER MODELE 49\DOS |  |
|                                                                         | L <mark>ibellé</mark> *: | Dossier comptable 2022          |  |
|                                                                         | Couleur du Libellé :     | #ffffff                         |  |
| Complétez les paramètres de votre accès rapide                          | Couleur de fond :        | #8db3e2                         |  |
| en renseignant un libellé et une icône puis cliquez<br>sur « Ajouter ». | Icône :                  |                                 |  |
| Vous pourrez le retrouver ensuite sur votre page<br>d'accueil.          |                          | Annuler                         |  |
|                                                                         | Extension                | Taille Date de modification     |  |

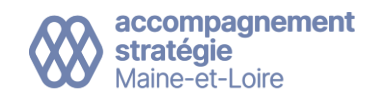

# Gérer vos notifications

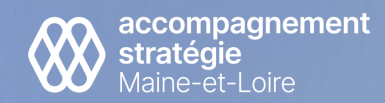

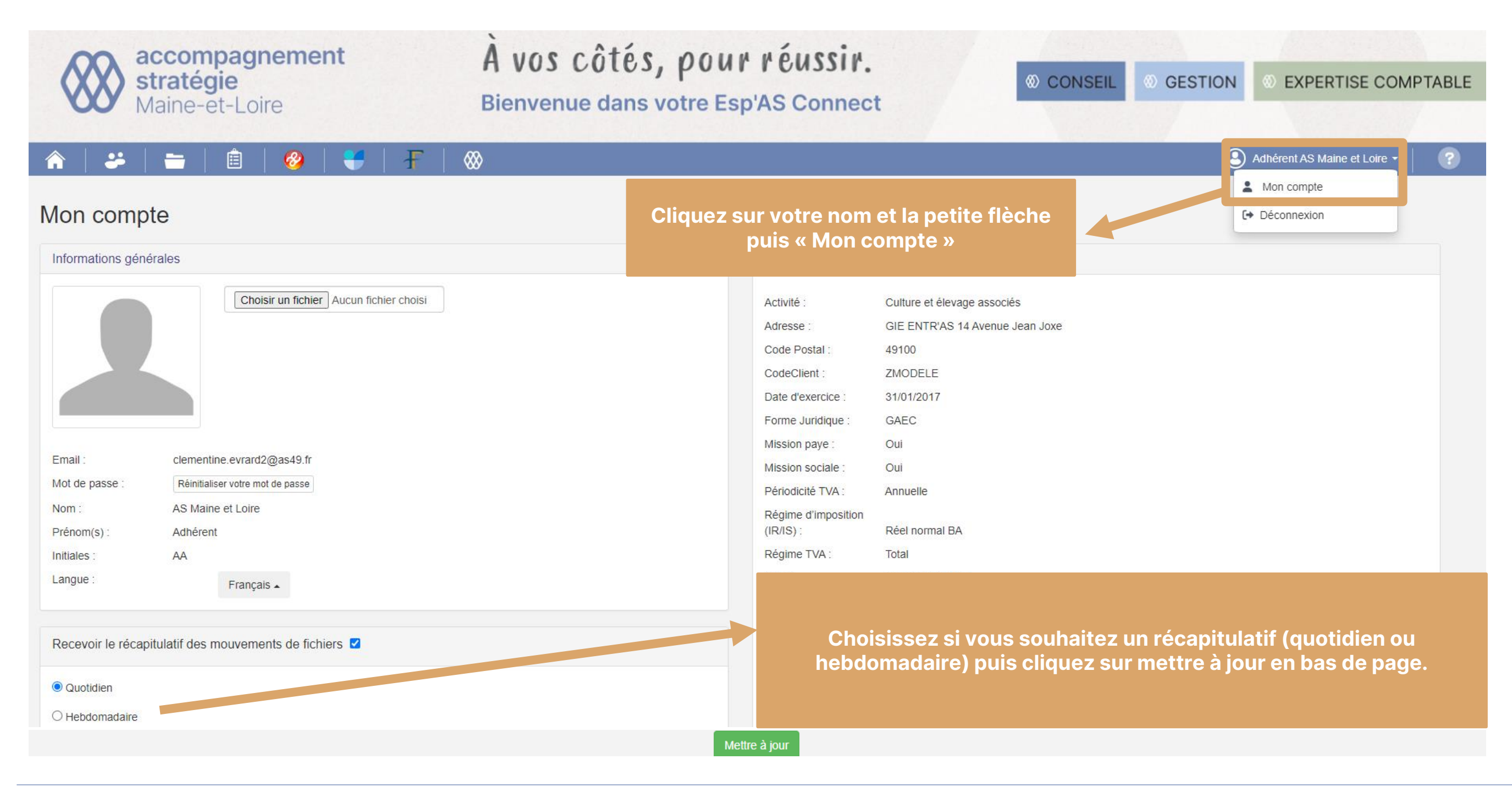

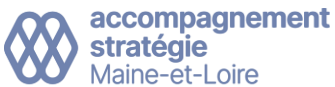

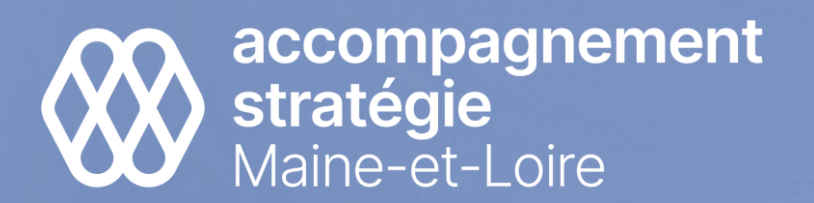

# **Esp'AS Connect**

Prise en main de l'application mobile

| =      | Accueil                                                                 |   |
|--------|-------------------------------------------------------------------------|---|
|        | accompagnement<br>stratégie                                             | ~ |
|        | Bienvenue dans votre<br>Esp'AS Connect                                  |   |
| Ľ      | application qui facilite les échanges avec votre AGC                    |   |
| Que fa | ire?                                                                    |   |
| 2.     | Se connecter<br>Accédez à plus de fonctionnalités en vous<br>connectant |   |
| Ħ      | Qui sommes-nous ?<br>Informations, horaires d'ouverture, contact        |   |
| ß      | Mes notes de frais<br>Photographiez, saisissez, puis envoyez vos frais  |   |
|        | Outils de calcul<br>TTC/HT, salaire brut/net, coefficient de marge      |   |
|        | Actualités<br>Consultez les dernières actualités                        |   |
|        |                                                                         |   |
|        |                                                                         |   |

# Sommaire

- 1. Télécharger l'application mobile
- 2. Déposer / Scanner des documents
- 3. Transmettre un document reçu par email
- 4. Consulter un document
- 5. Accès à des outils de calculs

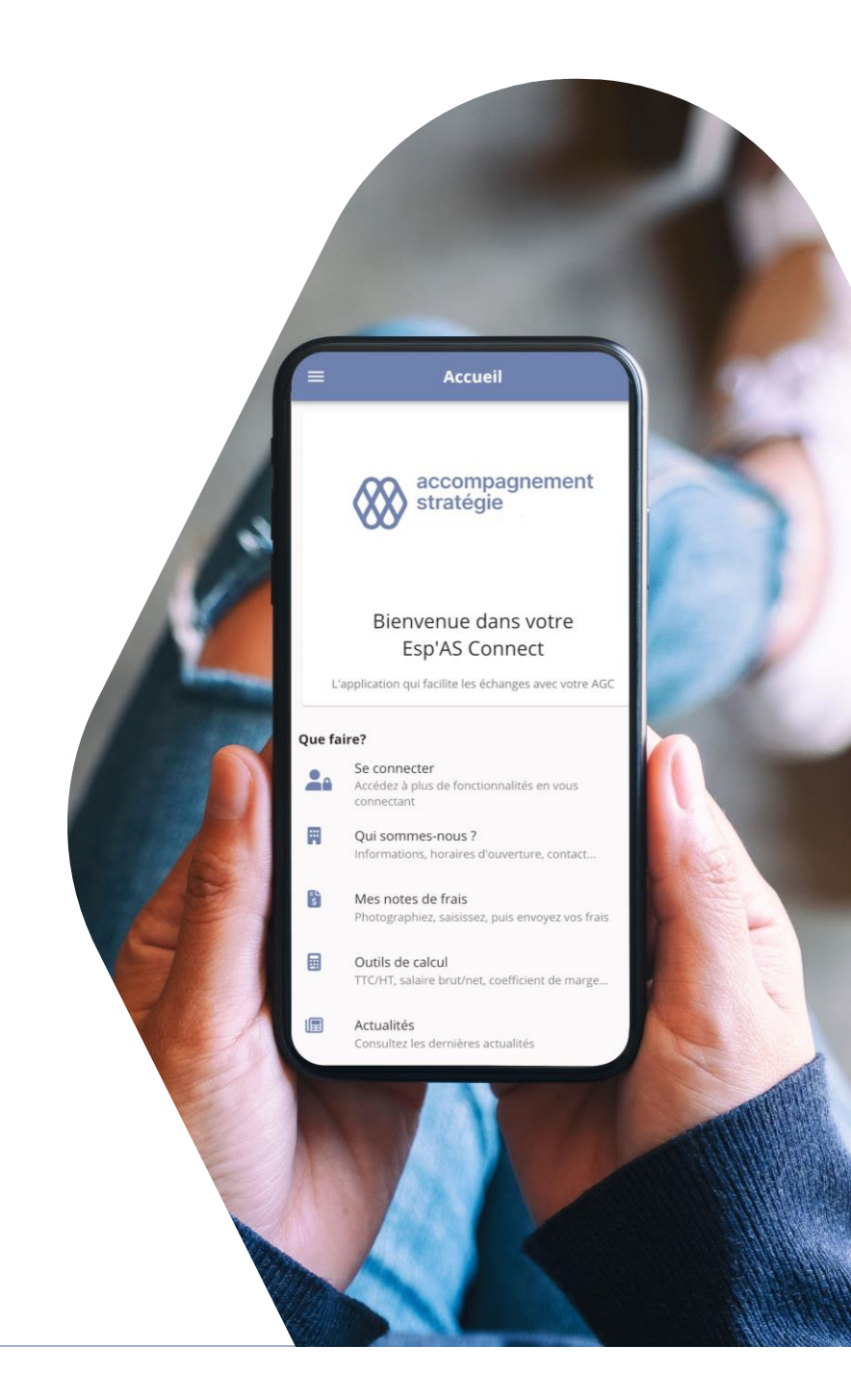

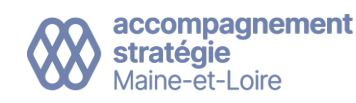

# Télécharger l'application mobile

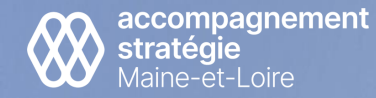

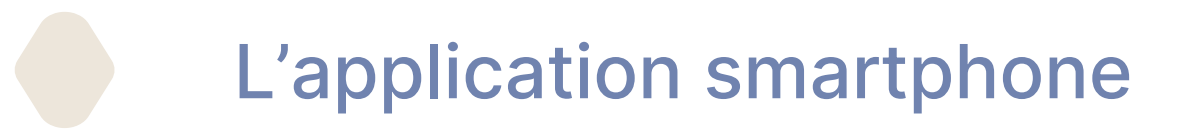

### **Disponible gratuitement sous Iphone et Android**

Recherchez sur l'AppStore (Iphone) ou PlayStore (Android) l'application « AS Maine et Loire »,

Téléchargez l'application puis cliquez sur « se connecter), renseignez votre adresse email et votre mot de passe.

Grâce à votre application mobile, vous pouvez profiter des mêmes fonctionnalités que sur le site internet depuis votre smartphone :

- Vos actualités
- Vos fichiers : accès aux documents de l'entreprise
- Vos dépôts / scan de documents via la fonction « Déposer »
- Vos outils de calcul : simulation d'emprunt, HT/TTC/ TVA...

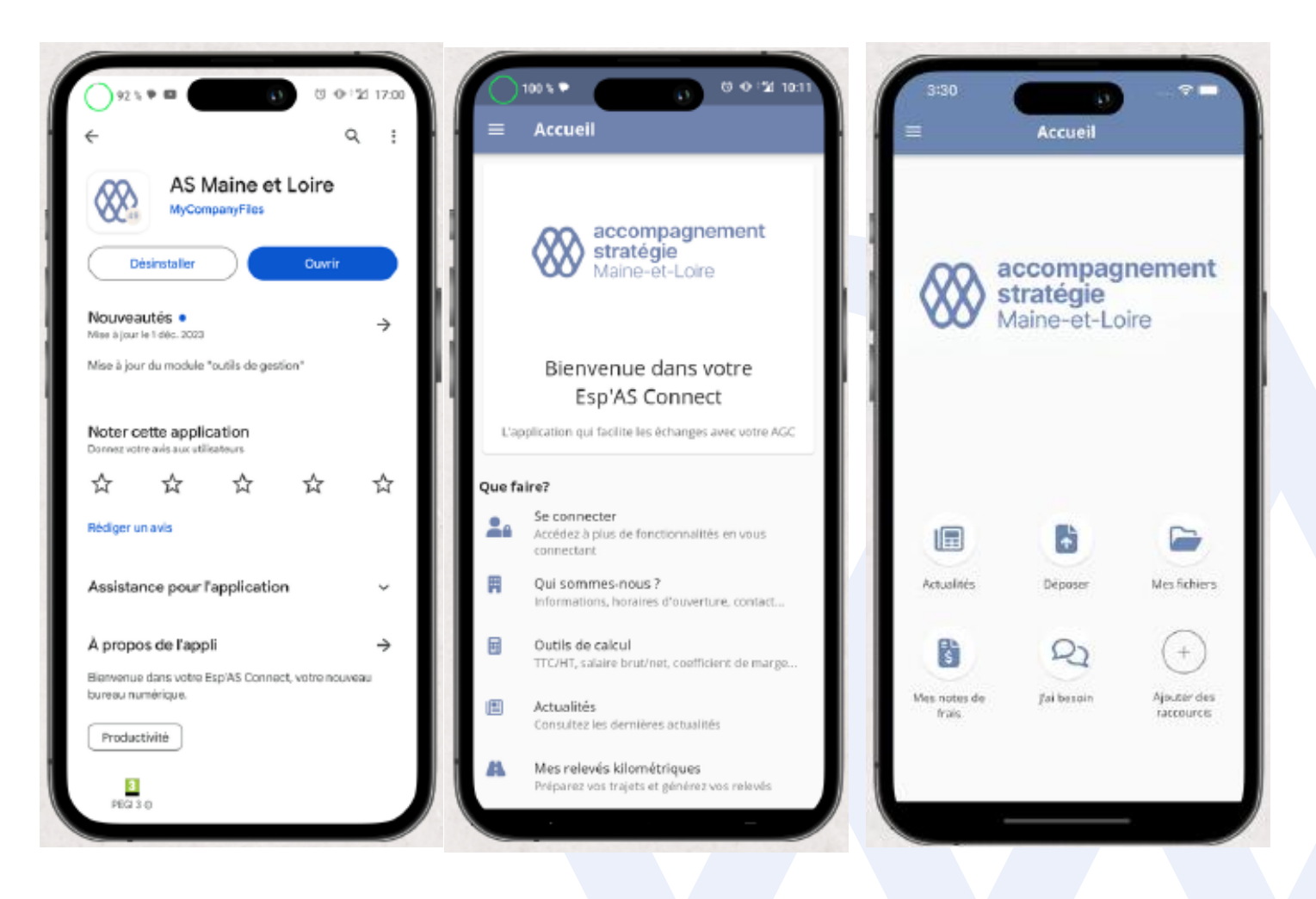

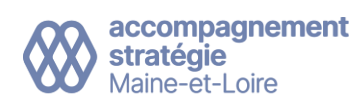

# Déposer / Scanner des documents

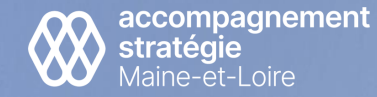

# Scanner en prenant une photo d'un document via la fonction Déposer

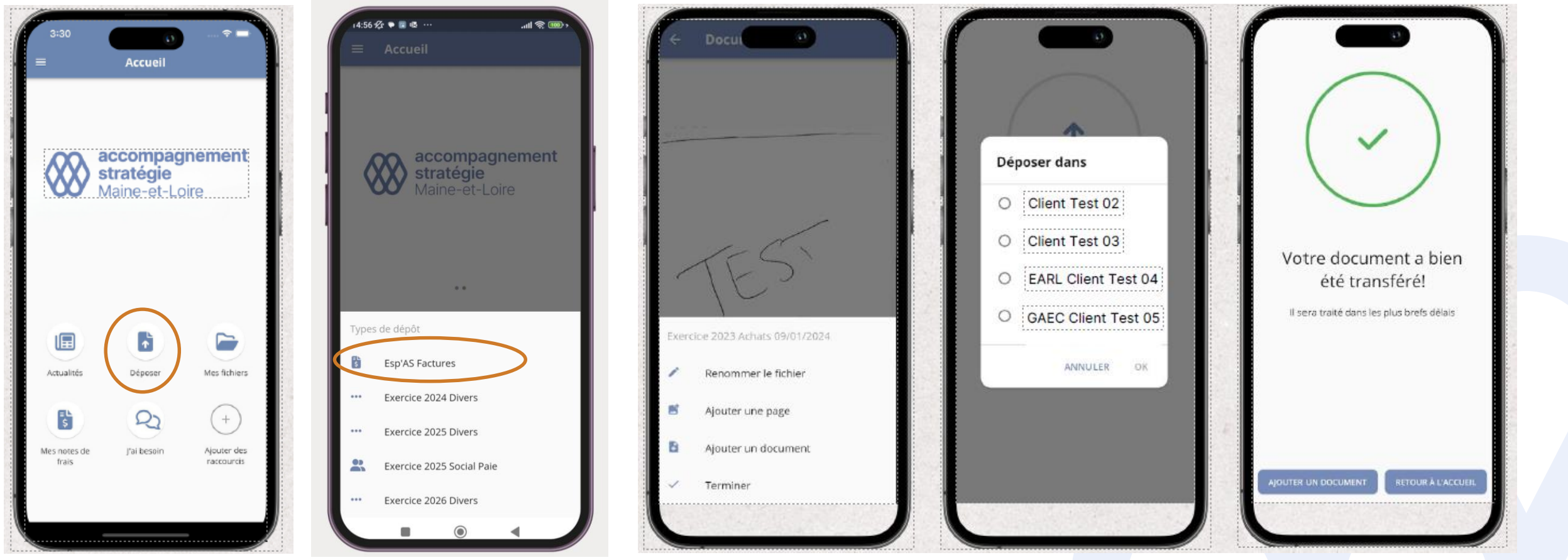

Sélectionnez **Esp'AS Factures** (pour vos factures d'achat et de vente) ou l'année de clôture de votre exercice si c'est un autre document qu'une facture, prenez en photo votre document (un cadrage bleu apparaît), sélectionnez votre document en mode photo (pour améliorer la qualité), sélectionnez votre dossier (si vous en avez plusieurs) et hop, c'est envoyé !

## Le document arrive instantanément dans votre « Zone de dépôt » puis « Factures traitées » lorsque celui-ci a été traité (en automatique ou manuellement)

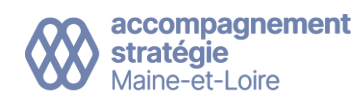

# 2 Déposer / importer un document déjà enregistré sur le smartphone via la fonction Mes fichiers

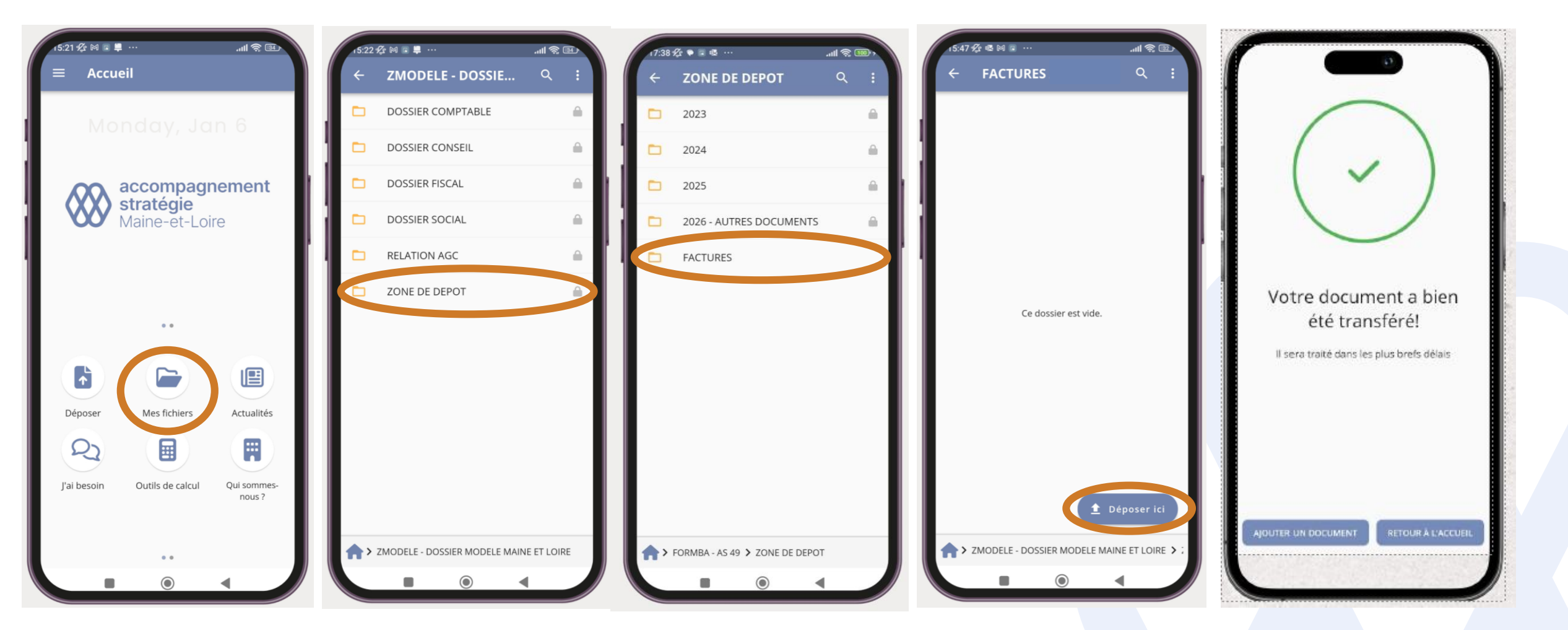

Cliquez sur Mes fichiers / le dossier en question / Zone de dépôt / le dossier <u>Factures</u> (pour toute facture d'achat ou de vente) sinon autres dossiers millésimés pour tout autre document / bouton « Déposer »

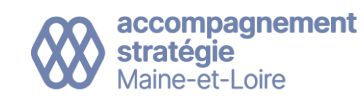

Transmettre un document reçu par mail

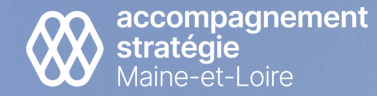

# Transmettre un document reçu par mail

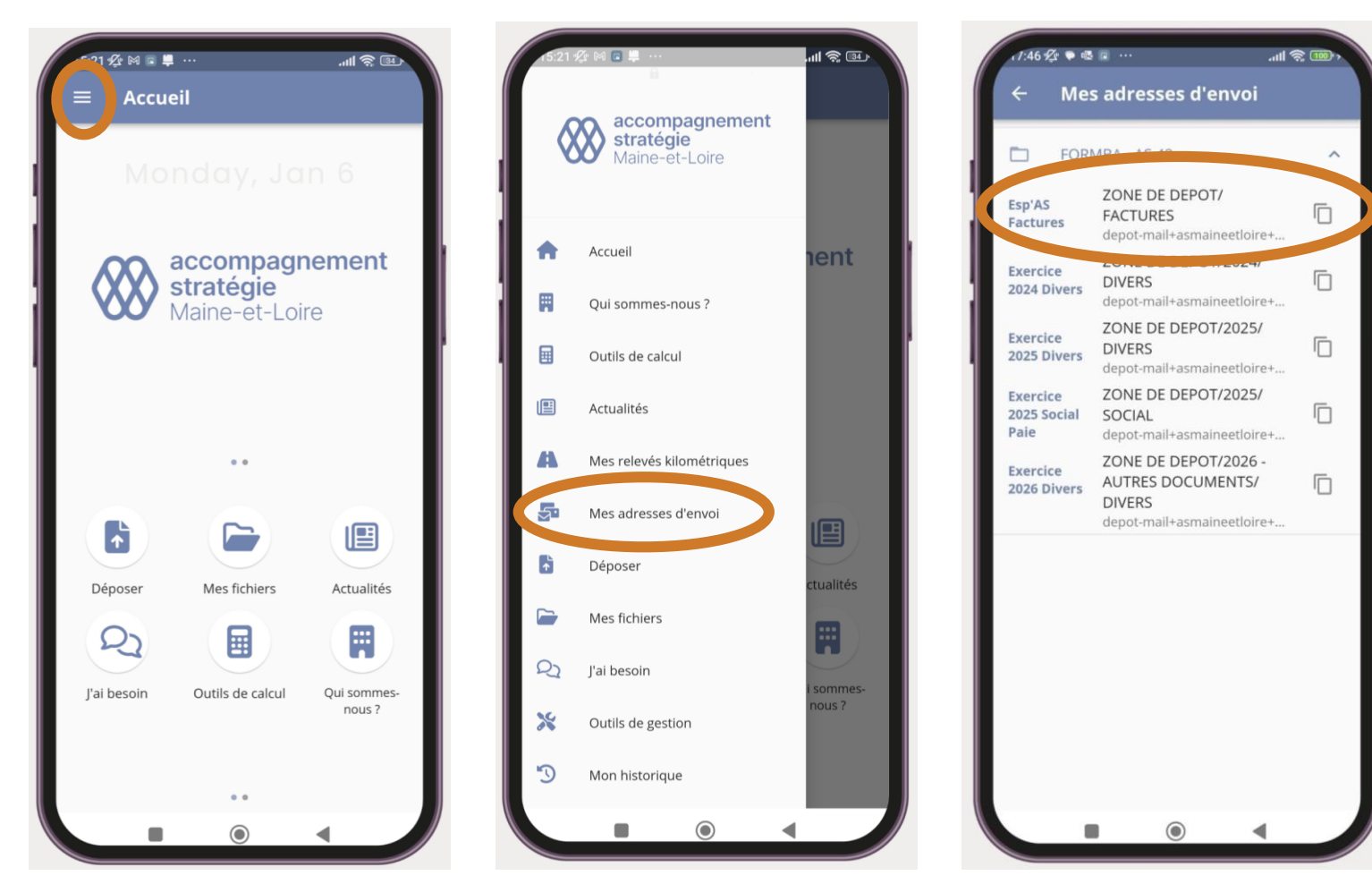

Pour envoyer un document en pièce jointe d'un email dans votre Esp'AS connect (ex: une facture d'achat), vous pouvez faire un transfert de votre mail et copier (voir encadrés oranges) l'adresse email correspondant au document reçu.

En collant cette adresse email en destinataire de votre email, celui-ci s'intègrera automatiquement dans le bon dossier de votre zone de dépôt.

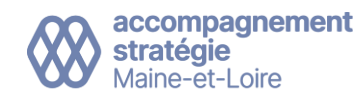

Consulter ses documents

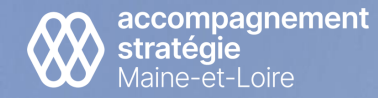

### **Consulter ses fichiers comptables**

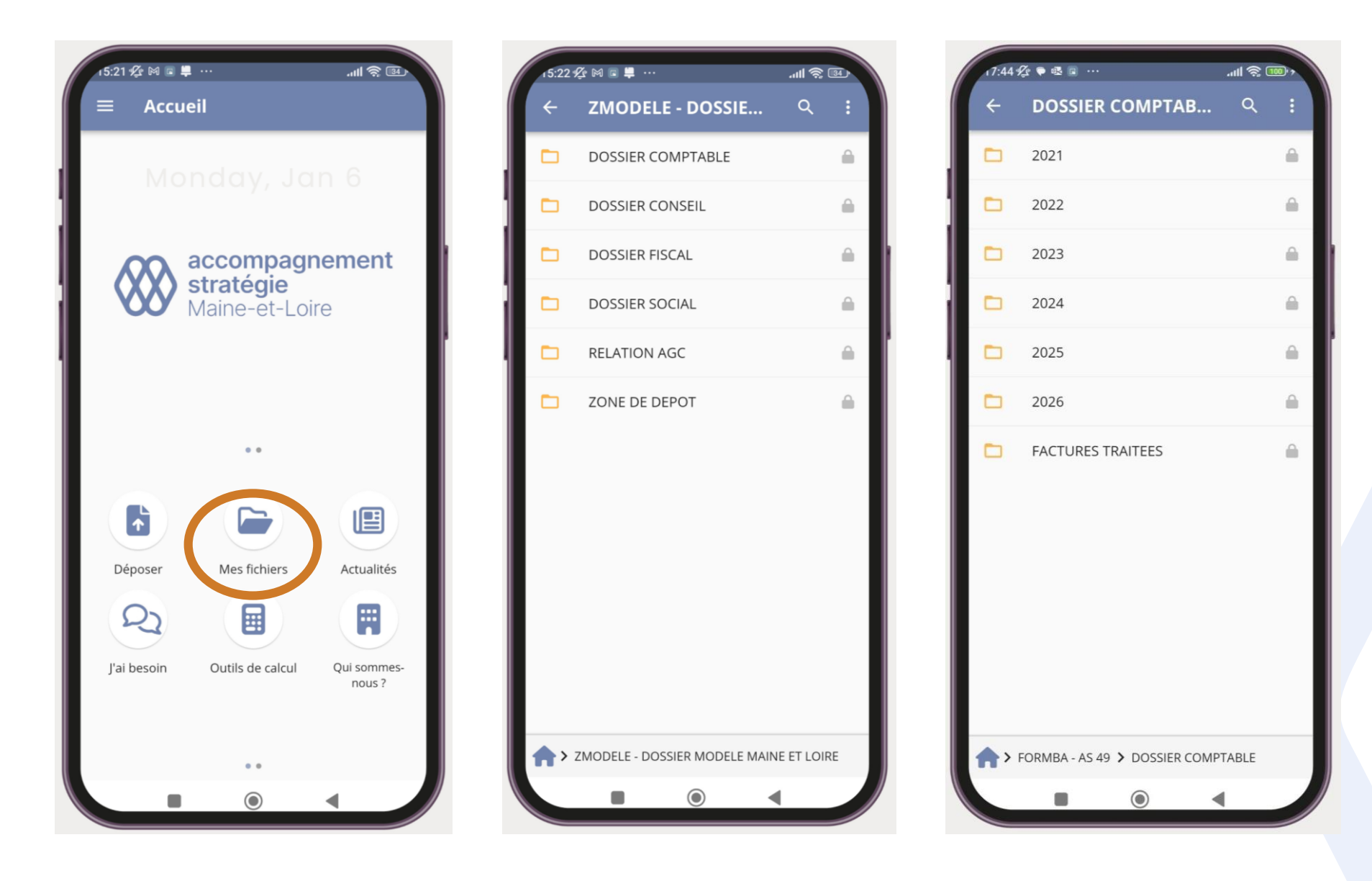

*Retrouvez tous vos documents comptables en parcourant les répertoires* 

A noter : lorsque votre dépôt de document est dans la Zone de dépôt, celui-ci est ensuite traité (en manuel par le comptable ou en automatique par Amicompta).

Une fois traité, il se déplace dans votre Dossier comptable / Factures traitées.

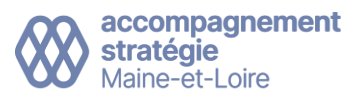

# Accéder à des outils de calculs

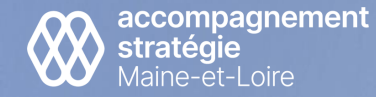

# Outils de calculs

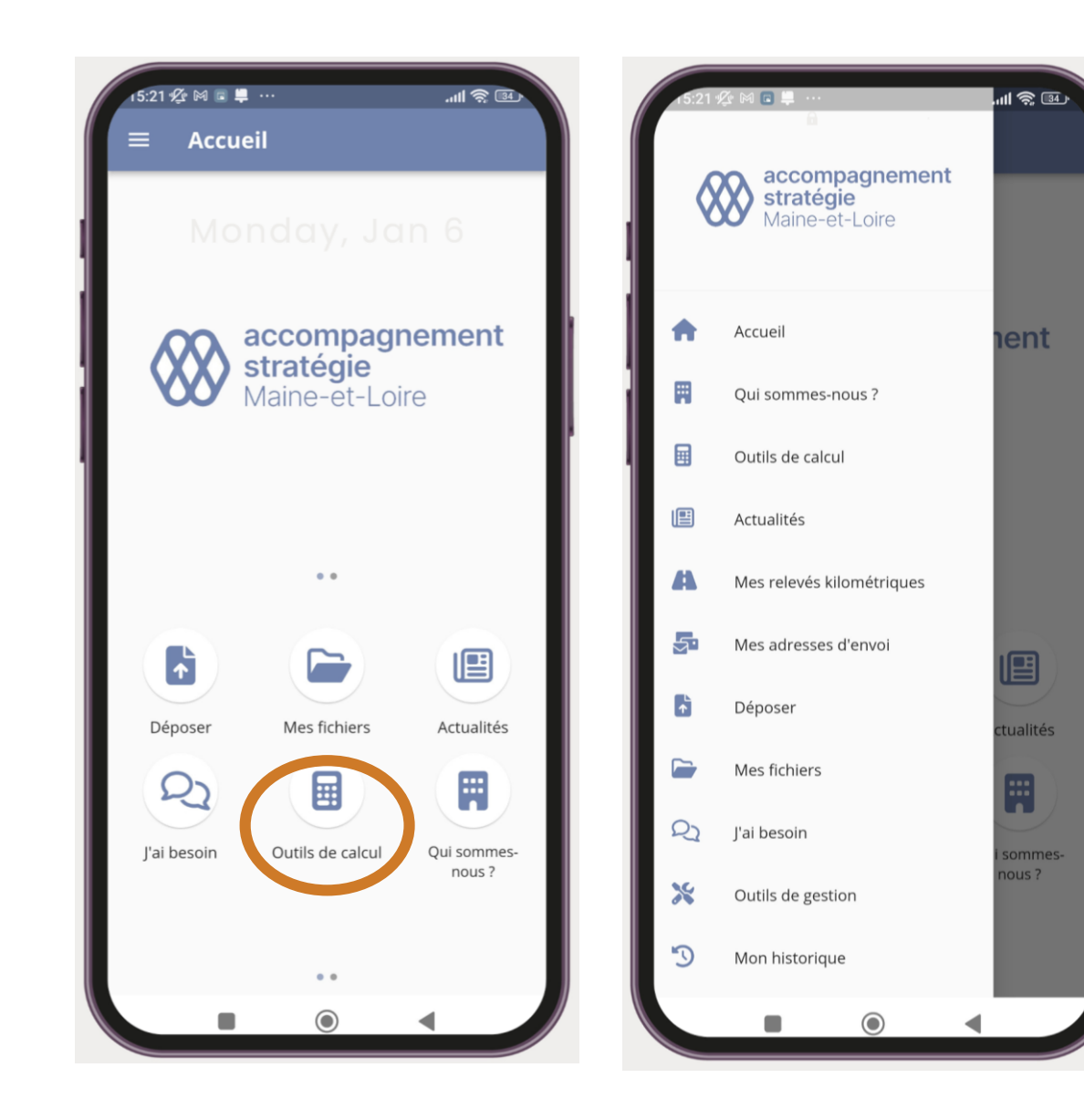

*Simulation d'emprunt Calcul HT/ TTC / TVA* 

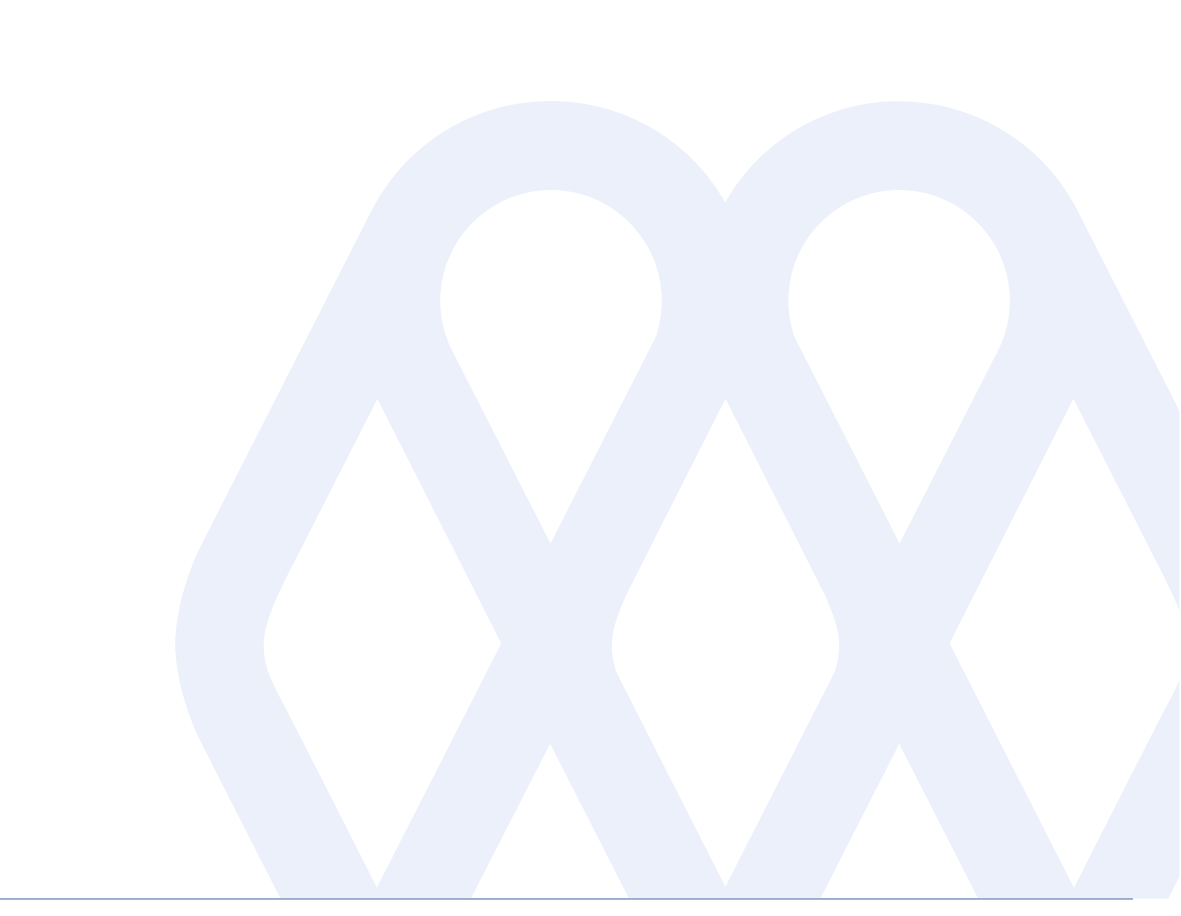

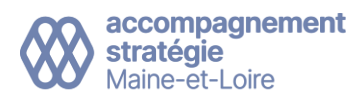